# ACCESS MY FESTIVAL

#### LOG INTO YOUR ACCOUNT

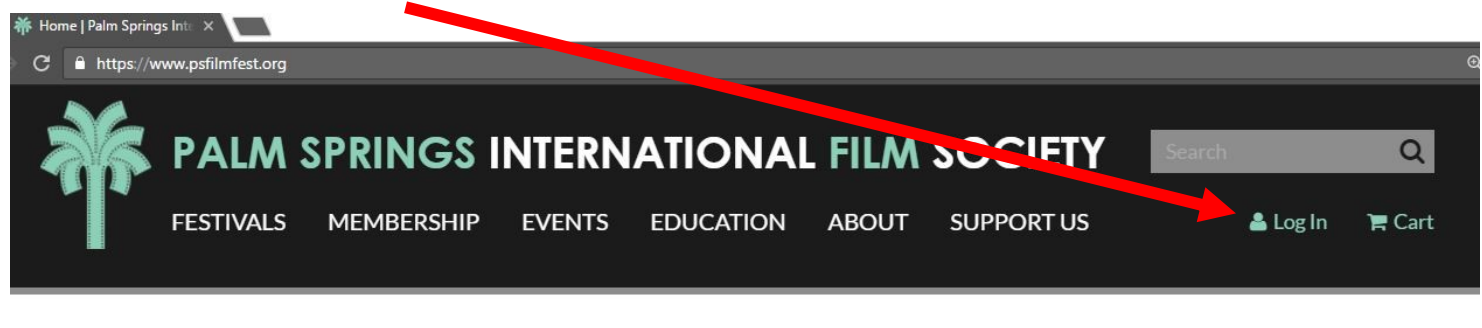

### ENTER YOR USER NAME AND PASSWORD

| 🗋 Logi | n          | ×                        |                            |               |        |       |                         |        |          |              |   |
|--------|------------|--------------------------|----------------------------|---------------|--------|-------|-------------------------|--------|----------|--------------|---|
| C      | https://ti | ickets.psfilmfest        | .org/account/login.aspx    |               |        |       |                         |        |          |              | ☆ |
|        | ðfr        | <b>PALM</b><br>FESTIVALS | SPRINGS IN<br>MEMBERSHIP   | TERN<br>vents | ATIONA | ABOUT | SOCIETY<br>SUPPORT US   | Search | 🛓 Log In | Q<br>ì≓ Cart |   |
|        |            |                          | Account Log                | n             |        |       |                         |        |          |              |   |
|        |            |                          | I Have an A                | punt*         |        |       | I Don't Have an Account |        |          |              |   |
|        |            |                          | Username:                  |               |        |       | REGISTER NOW            |        |          |              |   |
|        |            |                          | Password:                  |               |        |       |                         |        |          |              |   |
|        |            |                          | LOGIN<br>forgot your usern | ame?          |        |       |                         |        |          |              |   |
|        |            |                          | forgot your passv          | vord?         |        |       |                         |        |          |              |   |

If you do not remember your User Name or password, reset here.

When you first log in, you will be taken to this screen:

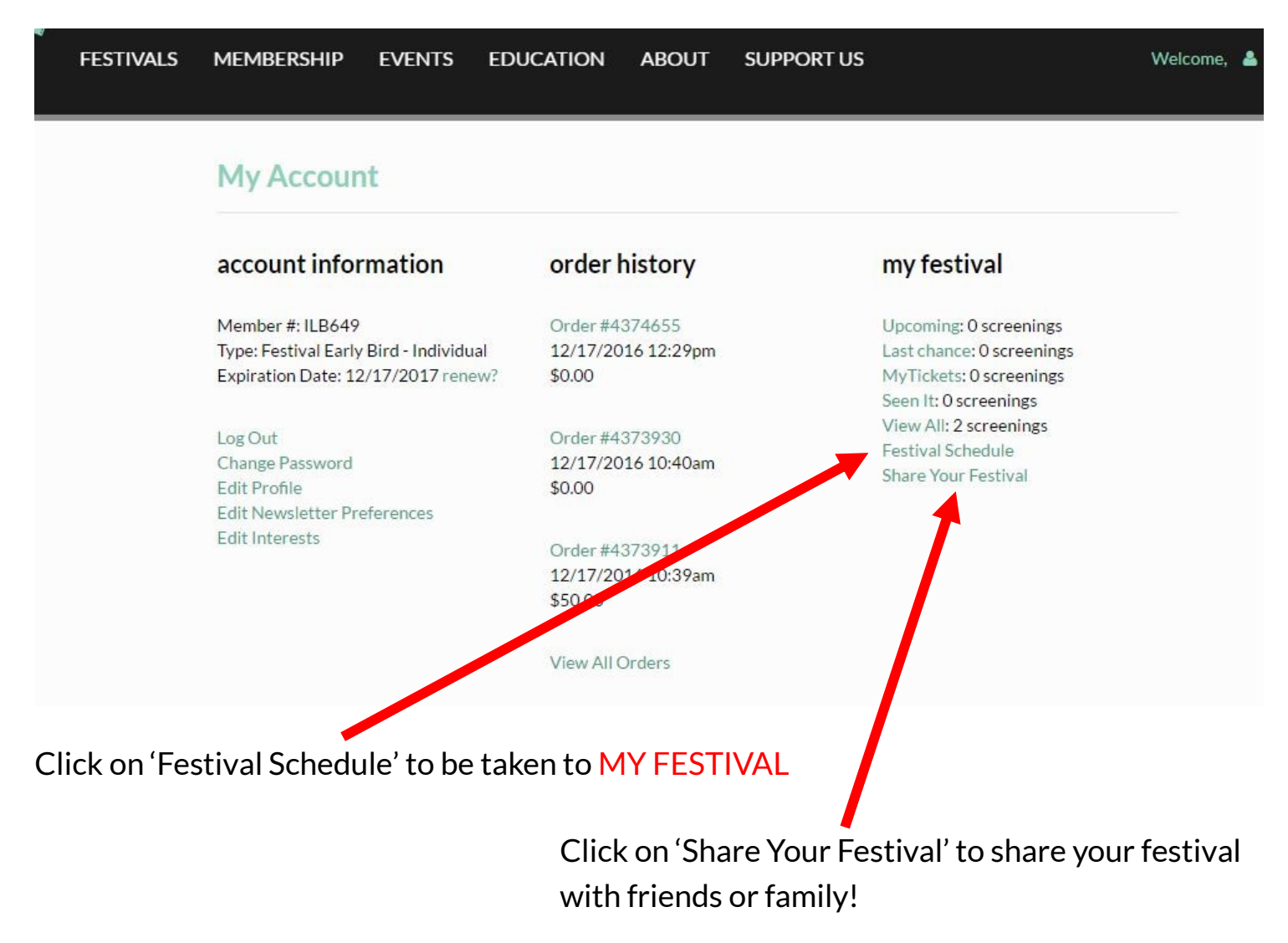

If you are already logged into your account, you may access MY FESTIVAL anytime by clicking on 'My Festival' under schedule from the navigation menu

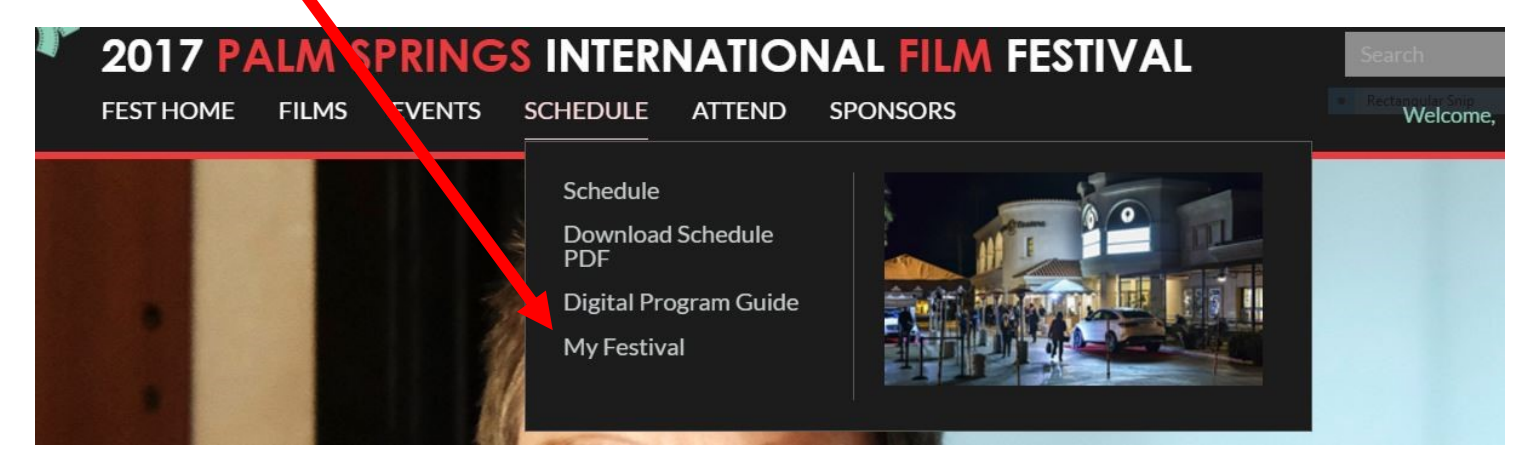

# ADD FILMS TO MY FESTIVAL

#### STEP 1.1: Log into your account

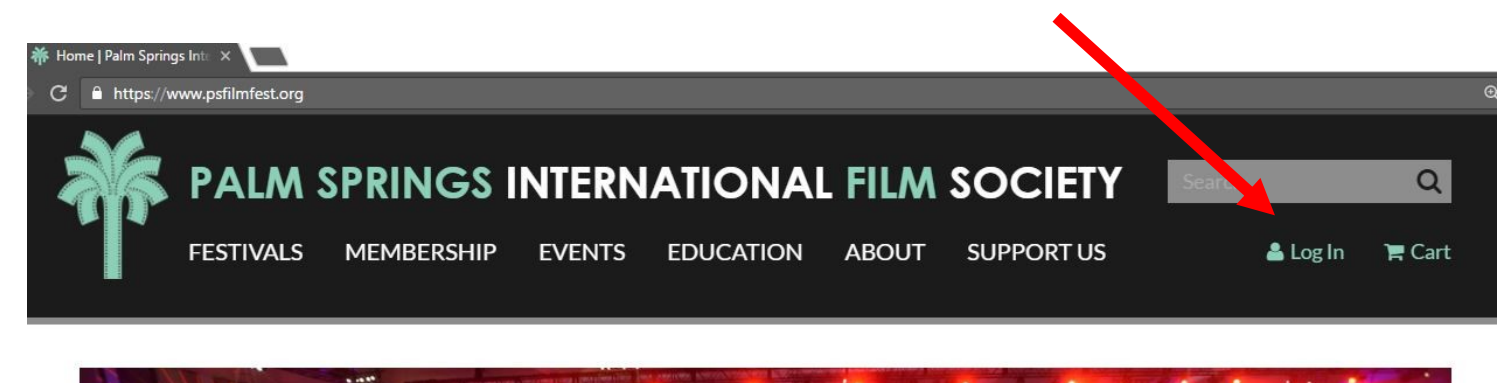

### Step 1.2: ENTER YOR USER NAME AND PASSWORD

| 🖺 Login       | ×                   |                                             |                        |                             |       |                                         |        |          |             |   |
|---------------|---------------------|---------------------------------------------|------------------------|-----------------------------|-------|-----------------------------------------|--------|----------|-------------|---|
| C ≜ https://t | ickets.psfilmfest.o | org/account/login.asp                       |                        |                             |       |                                         |        |          |             | ☆ |
| ۵.<br>۲       | PALM                | SPRINGS I<br>MEMBERSHIP                     | <b>ITERN</b><br>events | <b>ATIONAI</b><br>EDUCATION | ABOUT | SOCIETY<br>SUPPORT US                   | Search | 🛓 Log In | Q<br>F Cart |   |
|               |                     | Account Lo                                  | gin                    |                             |       |                                         |        |          |             |   |
|               |                     | l Have an A                                 | Account*               |                             |       | I Don't Have an Account<br>REGISTER NOW |        |          |             |   |
|               |                     | Password:                                   |                        |                             |       |                                         |        |          |             |   |
|               |                     | LOGIN<br>forgot your use<br>forgot your pas | rname?<br>sword?       |                             |       |                                         |        |          |             |   |

If you do not remember your User Name or password, reset here.

#### STEP 2: Navigate to FESTIVAL HOME page

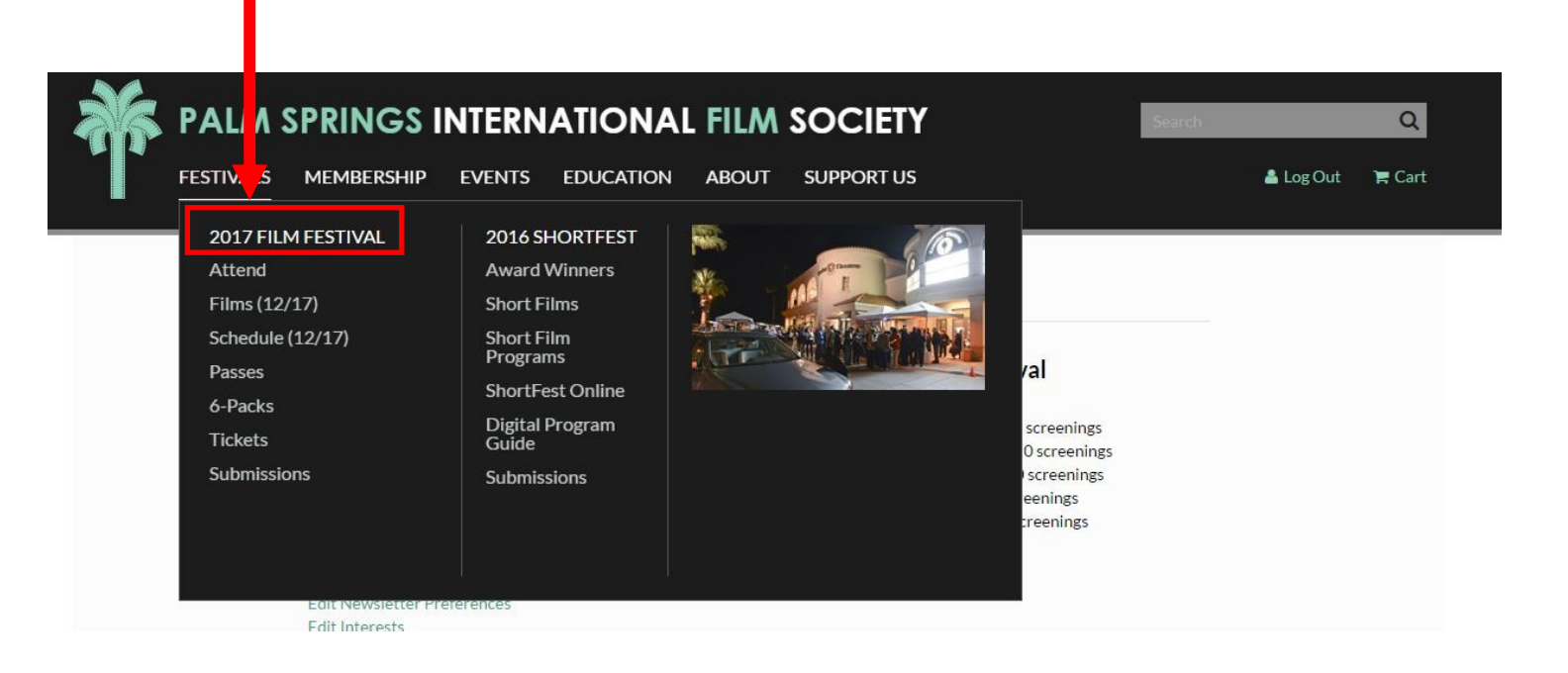

#### STEP 3: Browse FILMS, EVENTS, or the SCHEDULE

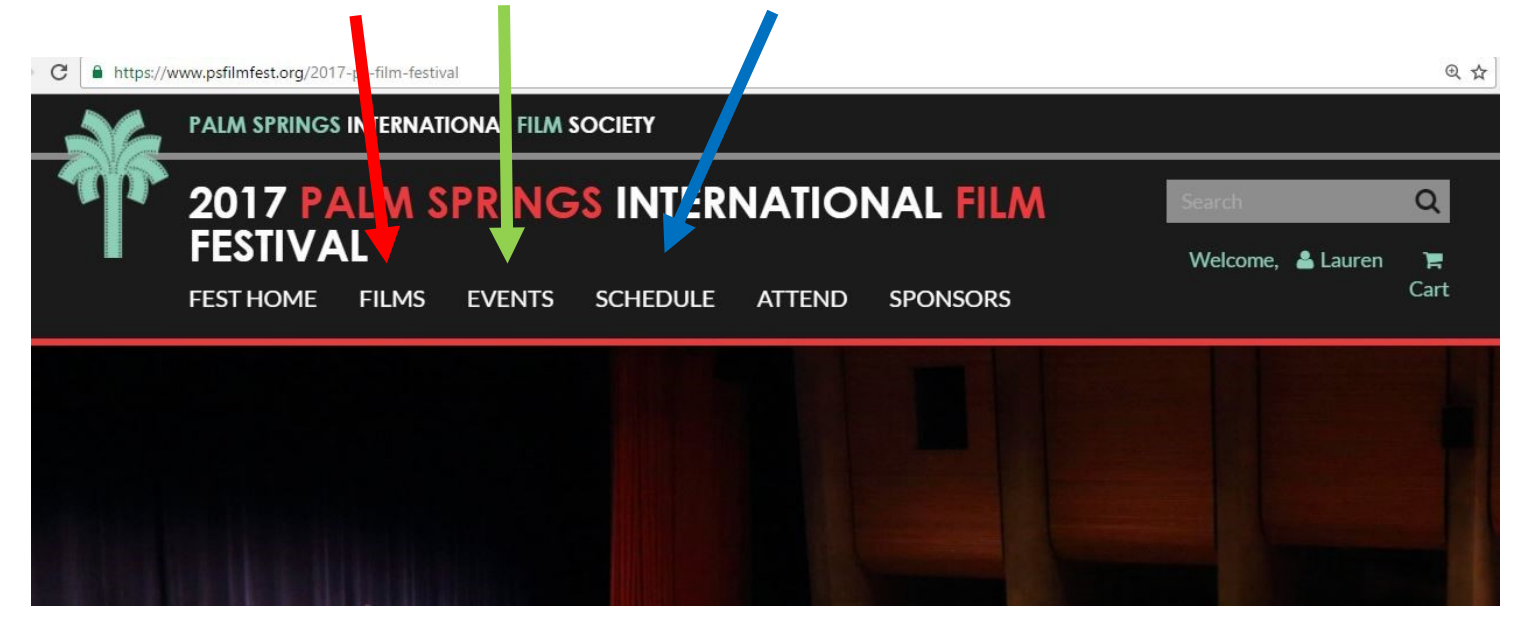

# **BROWSE BY FILM**

STEP 4.1.1: FILMS will bring you to our film finder, where you can search alphabetically, by Program, Genre, or Director

#### CLICK on the Film you would like to see

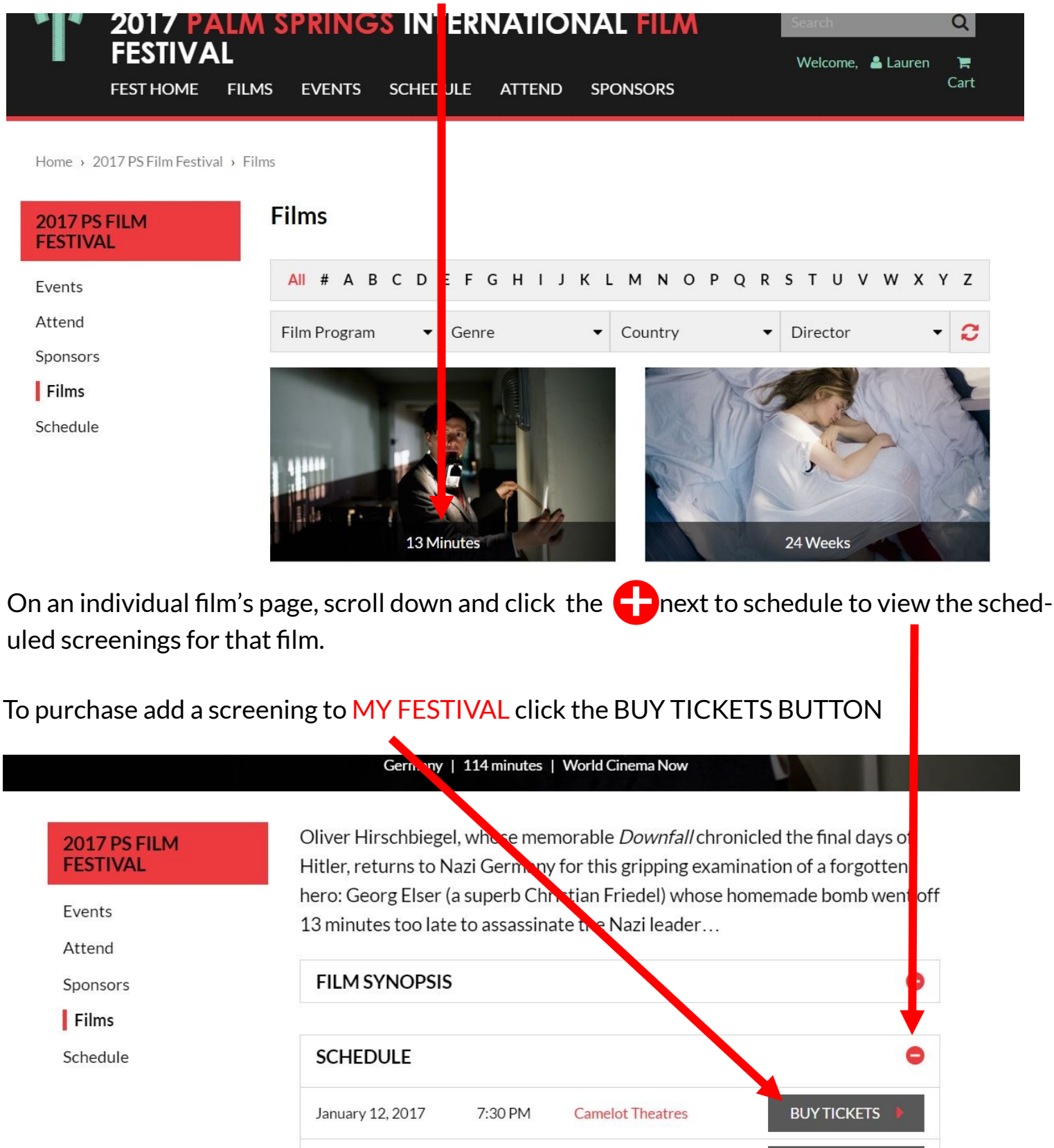

4:00 PM

**Regal Cinemas** 

**BUY TICKETS** 

January 15, 2017

## **OR BROWSE SCHEDULE**

STEP 4.2.1: SCHEDULE will bring you to our film schedule which is viewable by day and sorted by venue

| GREEN: if a film<br>is green, it mear<br>have already pu<br>tickets for that f | highlight<br>is you<br>rchased<br>ilm | BLUE: If a fi<br>Blue, there<br>availability<br>ets quick! | lm appears in<br>is limited<br>.get your tick- | BEIGE/Y<br>appears i<br>the film is | ELLOW: If a film<br>n beige/yellow,<br>s on standby |
|--------------------------------------------------------------------------------|---------------------------------------|------------------------------------------------------------|------------------------------------------------|-------------------------------------|-----------------------------------------------------|
| 2017 PA<br>FEST HOME                                                           | ALM SPRING<br>FILMS EVENTS            | <b>GS INTERNATION</b><br>SCHEDULE ATTEND S                 | AL FILM FESTIV                                 | AL Search<br>Welco                  | Q<br>Dme, 🛔 Lauren 🏾 🏋 Cart                         |
| SCHEDULE                                                                       | Time                                  | etable Key: Hot Ticket Purc                                | hased Tickets Limited Ava                      | ailability 🥚 On Standby             |                                                     |
| VENUE                                                                          | 4:00 PM                               | 5:00 PM 6:00 PM                                            |                                                |                                     | •                                                   |
| Annenberg Theater                                                              | The E<br>4:30 p                       | Eagle Huntress<br>m/ 87                                    |                                                |                                     |                                                     |
| Venues are liste<br>right<br>FES HOME                                          | ed on the                             | Scroll to day<br>see by click<br>next to the o             | y you wish to<br>the arrow<br>date<br>PONSORS  | Scroll the<br>later scree           | time bar for<br>enings<br>ne, Lauren R c rt         |
| SCHEDULE                                                                       | Tim                                   | etable Key: Hot Ticket Purc                                | hased Tickets Line ited Ava                    | ilability 😑 On Standby              |                                                     |
| VENUE                                                                          | 9:00 AM                               | 10:00 AM 11:00 AM                                          | 12:00 PM 1:00 PM                               | 2:00 PM 3:00                        | PM 4:00                                             |
| Annenberg Theater                                                              |                                       | Daguerrotype<br>10:30 am/ 131                              |                                                | J: Beyond Flamenco<br>2:00 pm/ 87   |                                                     |
| Camelot Theatres                                                               |                                       | Take Me Home Huey<br>10:00 am/ 70                          | The Unknown Girl<br>12:30 pm/ 106              |                                     | Tommy's H<br>4:00 pm/ 112                           |
| Camelot Theatres                                                               |                                       | Blessed Benefit<br>10:30 am/ 83                            |                                                | '76<br>1:30 pm/ 118                 |                                                     |

#### STEP 4.2.2: Click on the title of the film you would like to add to MY FESTIVAL

| FEST HOME         | FIL | MS EVENTS | S SCHEDULE                  | ATTEND                  | SPONSORS       |                           |                               | Welcome, 💄 La | uren 🏾 🏲 Cart             |
|-------------------|-----|-----------|-----------------------------|-------------------------|----------------|---------------------------|-------------------------------|---------------|---------------------------|
| SCHEDULE          |     | Tim       | etable Key: 🚦 He            | ot Ticket 🛛 🔵 Pu        | rchase Tickets | Limited Availabilit       | :y 😑 On Stand                 | by            |                           |
|                   |     |           | ∢ F                         | RIDAY, JAI              | NUAR ( 6, 20   | )17 ▶                     |                               |               |                           |
| VENUE             |     | 9:00 AM   | 10:00 AM                    | 11:00 AM                | 12:00 P 1      | 1:00 PM                   | 2:00 PM                       | 3:00 PM       | 4:00                      |
| Annenberg Theater |     |           | Dag<br>10:30                | uerrotype<br>am/ 131    |                |                           | J: Beyond Flan<br>2:00 pm/ 87 | nenco         |                           |
| Camelot Theatres  |     |           | Take Me Hom<br>10:00 am/ 70 | e Huey                  | The 12:30      | Unknown Girl<br>9 pm/ 106 |                               |               | Tommy's H<br>4:00 pm/ 112 |
| Camelot Theatres  |     |           | Bles<br>10:30               | sed Benefit<br>9 am/ 83 |                | '76<br>1:30 p             | m/ 118                        |               |                           |

## STEP 4.2.3: A pop up box will appear Click BUY TICKETS to add to MY FESTIVAL

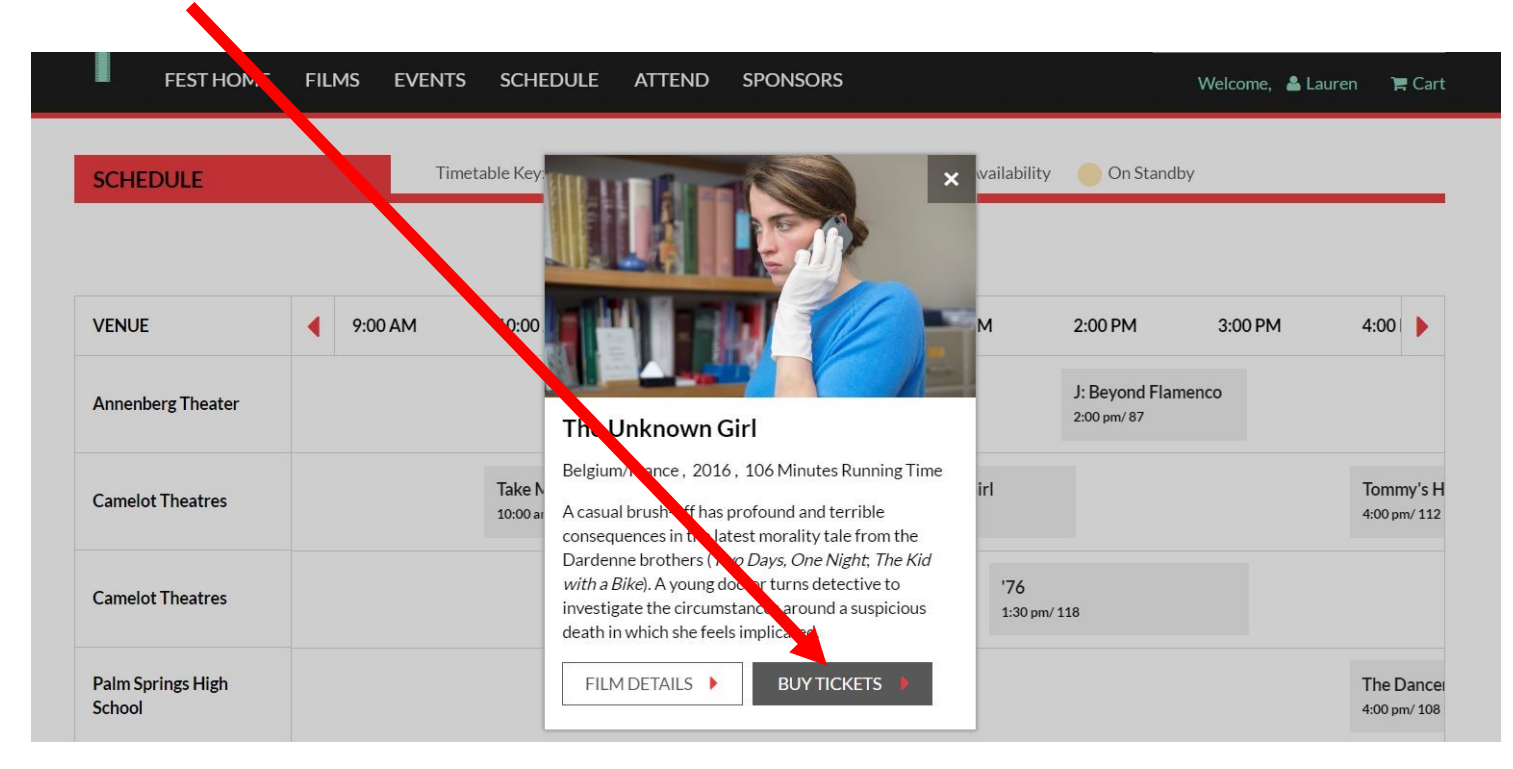

| Buy Tickets                                                                                         |                                                  |
|----------------------------------------------------------------------------------------------------|--------------------------------------------------|
| Daguerrotype                                                                                        | Select Price Level                               |
| Showing: Friday, January 06, 10:30 AM<br>Theater: Annenberg Auditorium<br>Running Time: 131 Minutes | Qty Price Level<br>0 v \$13.00 General Admission |
| My Festival                                                                                         | 0 v \$12.00 Member Pricing                       |
| ADD TO MY FESTIVAL                                                                                  | ADD TO CART                                      |

#### STEP 5.1: Click 'ADD TO MY FESTIVAL' to add to MY FESTIVAL

\*If you Purchase a ticket or redeem a voucher while logged into your account, it will automatically be added to MY FESTIVAL

| My Festival                 | 0 V \$12.00 Member Pricin            |
|-----------------------------|--------------------------------------|
| REMOVE FROM MY FESTIVAL     | ADD TO CART                          |
| View Your Festival Calendar | Redeem Voucher                       |
|                             | You have 5 vouchers remaining. Pleas |

If you have already added a film to MY FESTIVAL or purchased a ticket for the film the button will appear as above: 'REMOVE FROM MY FESTIVAL'